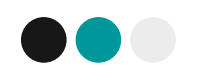

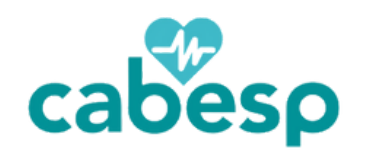

# Reembolso Digital Médico e Odontológico

Saiba como solicitar

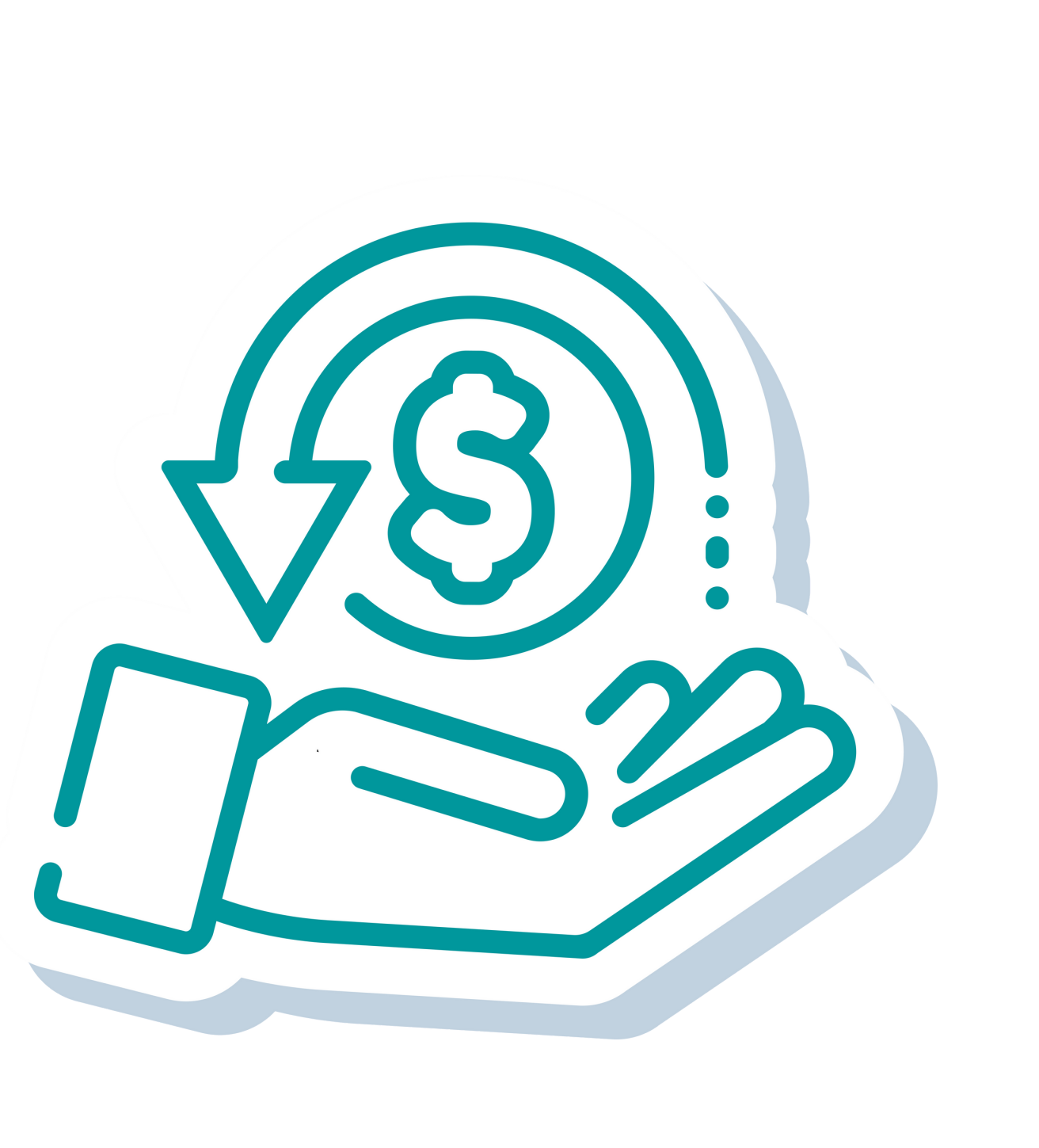

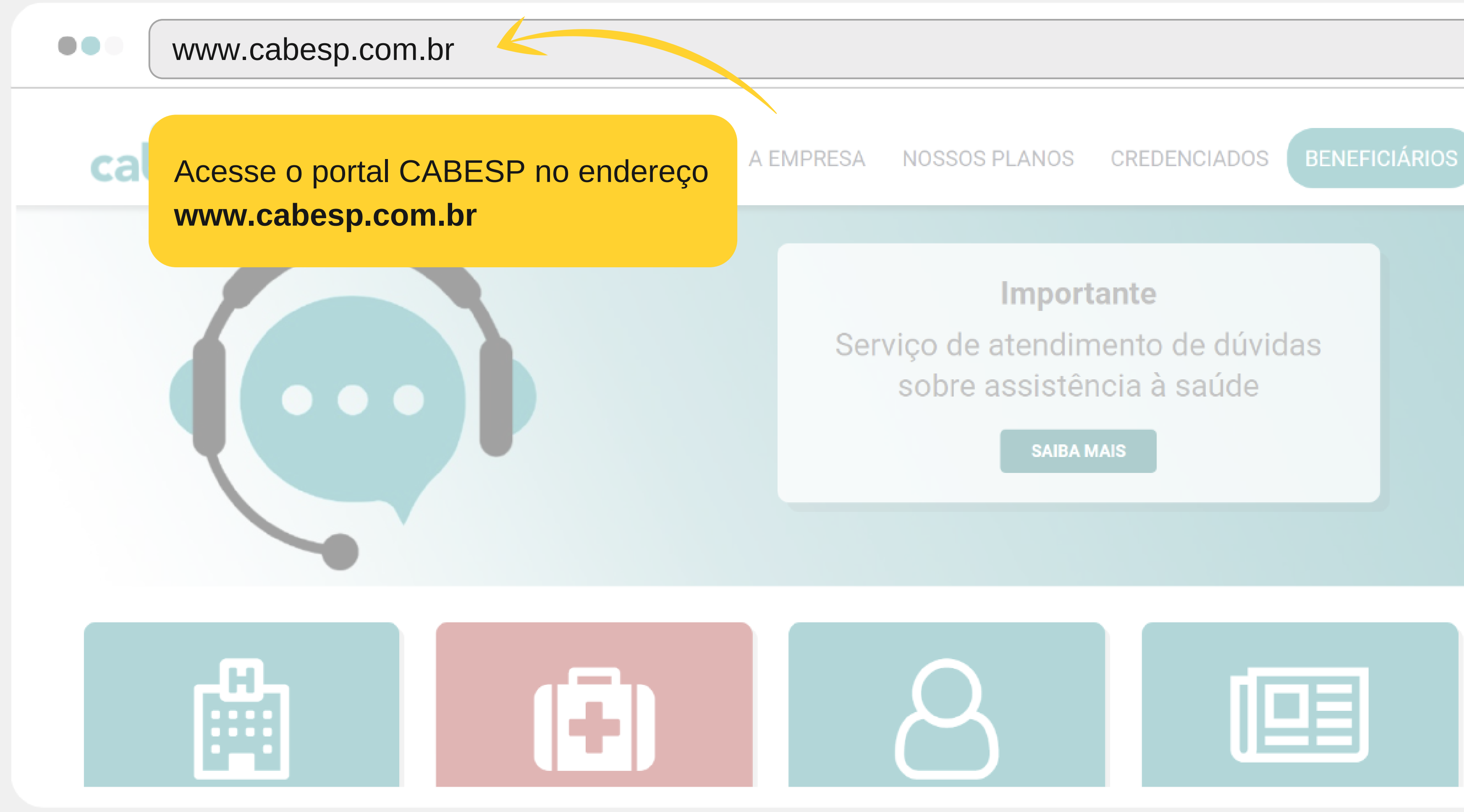

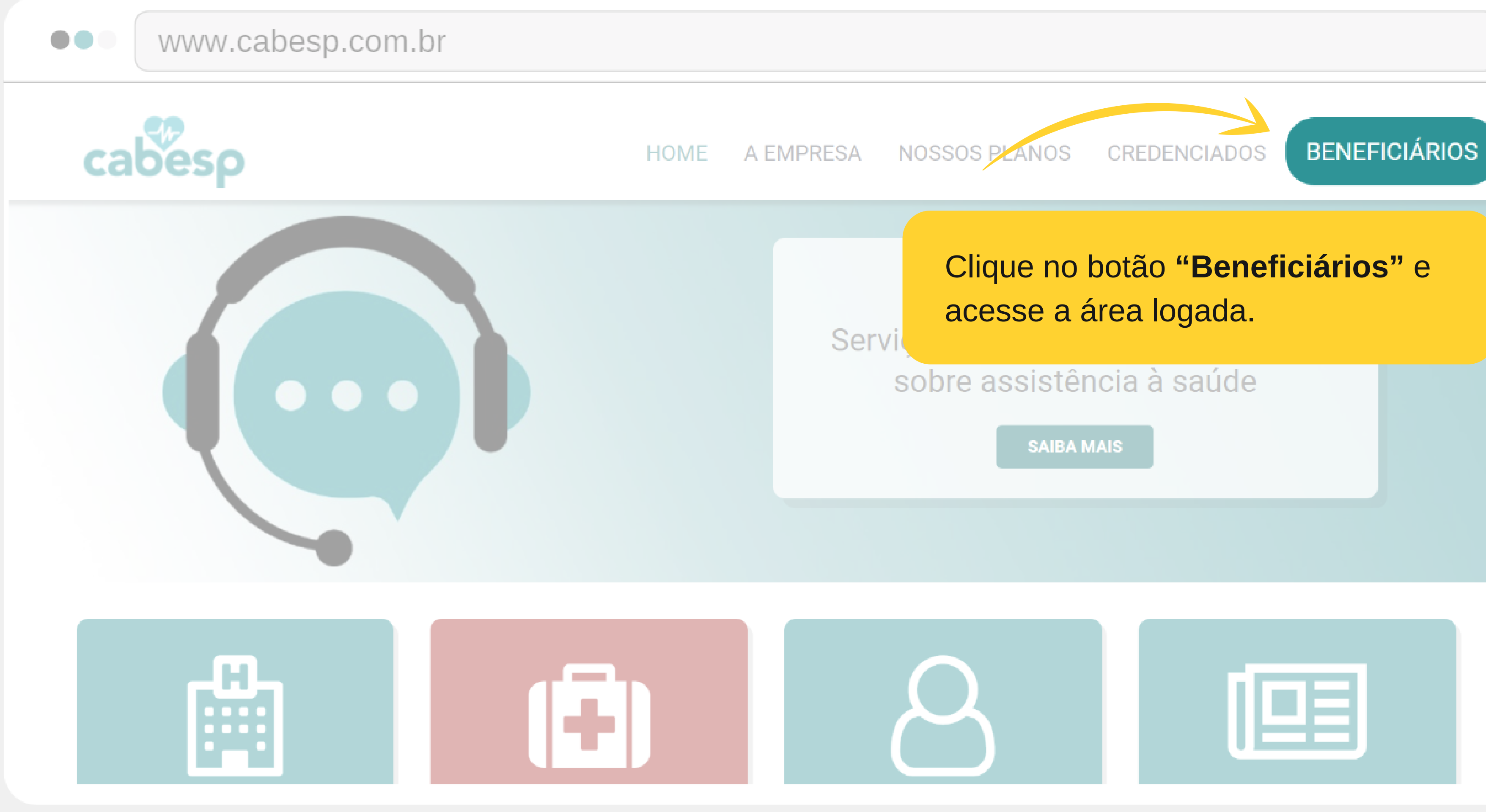

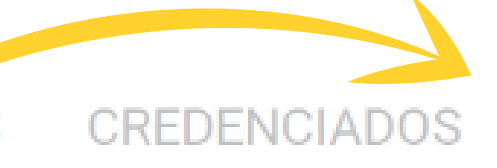

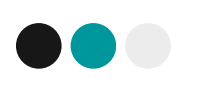

### www.cabesp.com.br

|                         | Insira seu <b>usuário</b> e <b>senh</b>                                              |
|-------------------------|--------------------------------------------------------------------------------------|
| Esqueceu a Senha?       |                                                                                      |
| ₽ Senha                 |                                                                                      |
| Senha                   | primeiro acesso.                                                                     |
| A Informe o CPF ou CNPJ | Port a Cabesp, clique no botão abaixo para<br>ser direcionado ao nosso assistente de |
| Usuário                 | Caso este reja o seu primeiro acesso no                                              |
| Login                   | Primeiro Acesso                                                                      |

### Acesso Adicional

Caso seu acesso seja adicional de um prestador credenciado, clique no botão abaixo.

### **a** e clique

Acesso Adiciona

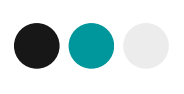

### www.cabesp.com.br

### Meus Dados Cadastrais

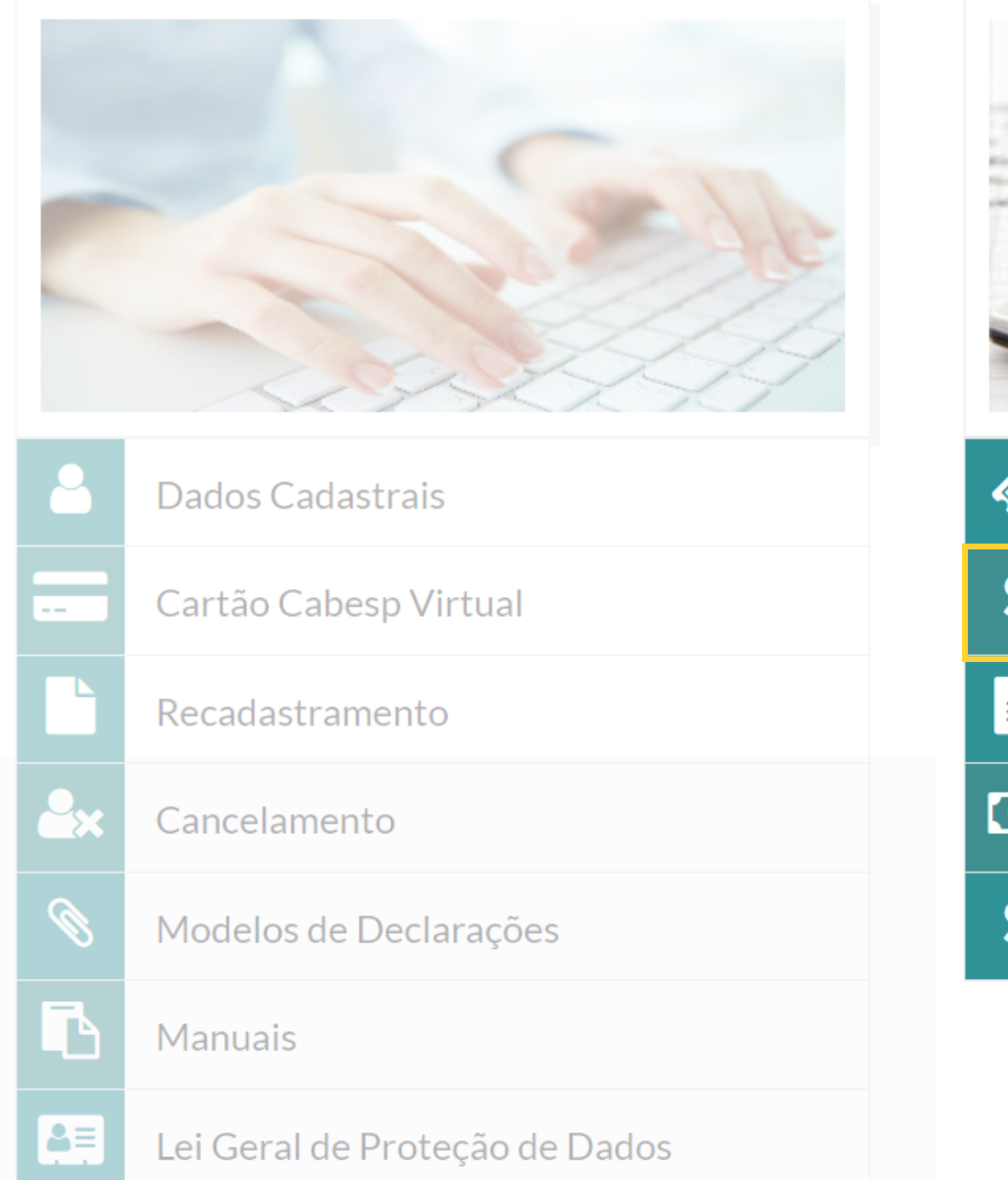

### Serviços Financeiros

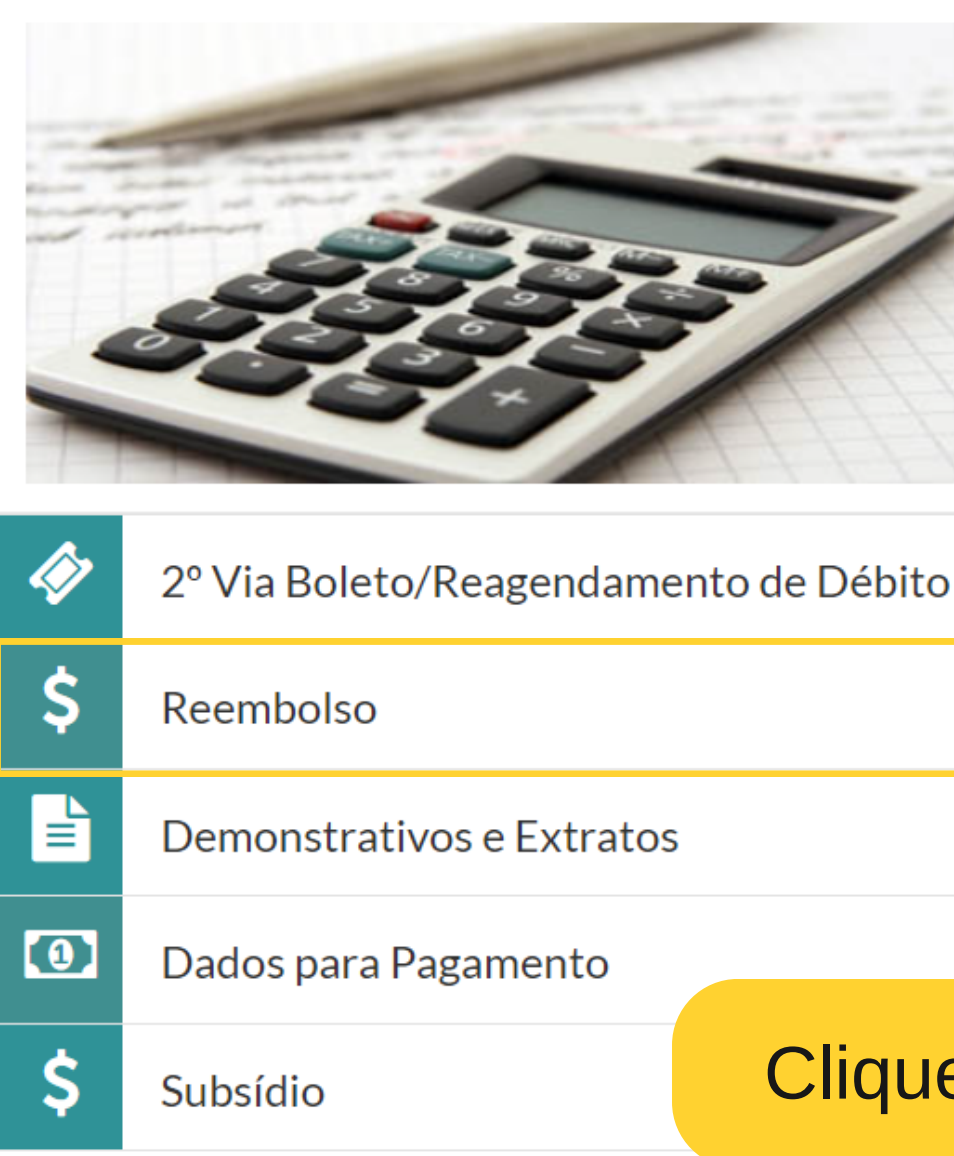

### Assistência à Saúde

| )    | ÷        | Autorização de Procedimento        |
|------|----------|------------------------------------|
|      | 12<br>3  | Contagem de Sessões                |
| ~    | <b>Ü</b> | Consulta cobertura de Procedimento |
|      | •••      | Monitoramento de Doencas Crônicas  |
| e no | o bo     | tão <b>"Reembolso".</b>            |
|      | *        | Partos realizados                  |
|      |          | Rede de Atendimento                |

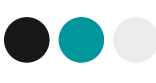

|                              | cabesp.com.br                                                    |                              |                      |                   |                    |                  |          |
|------------------------------|------------------------------------------------------------------|------------------------------|----------------------|-------------------|--------------------|------------------|----------|
|                              |                                                                  |                              |                      |                   |                    |                  |          |
| Reembolso                    | HOME $\rightarrow$ BENEFICIARIO $\rightarrow$ LISTA DE REEMBOLSO |                              |                      |                   |                    |                  |          |
| Q Listar reembolso           | Data da Solicitação (Inicial)                                    | Data da Solicitação (Final)  | Nome do Beneficiário |                   |                    |                  |          |
| \$ Solicitar reembolso       |                                                                  |                              | Todos                |                   |                    |                  | ~        |
| Q Valor por evento           | Situação da Guia                                                 | Pedido<br>Selecione o Pedido |                      | AR                |                    |                  |          |
| III Tabela de reembolso      |                                                                  |                              |                      |                   |                    |                  |          |
| Prévia de reembolso          | Data<br>Solicitação Pedido Beneficián                            | rio Prestador                |                      | Data<br>Pagamento | Valor<br>Creditado | Status do Pedido |          |
| 📕 Listar prévia              |                                                                  |                              |                      |                   |                    |                  |          |
| Regras de reembolso          |                                                                  |                              |                      |                   |                    |                  |          |
| ♀ FAQ - Perguntas frequentes |                                                                  |                              |                      |                   |                    |                  |          |
|                              |                                                                  |                              |                      |                   |                    |                  |          |
|                              |                                                                  |                              |                      |                   |                    | «                | <i>»</i> |
|                              |                                                                  |                              |                      |                   |                    |                  |          |

Após clicar no botão "Reembolso", a página acima aparecerá. O menu à esquerda possui todas as opções para realizar a sua solicitação de reembolso. Na próxima página, conheça todas as opções.

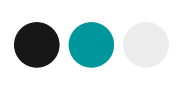

### www.cabesp.com.br

### Reembolso

- **Q** Listar reembolso
- \$ Solicitar reembolso
- Q Valor por evento
- III Tabela de reembolso
- Prévia de reembolso
- 📃 Listar prévia
- A Regras de reembolso
- ♀ FAQ Perguntas frequentes

|   | Lista<br>Cons        | <mark>r reembolso</mark><br>ulte o status de    | os reembolsos                             | já solicita |
|---|----------------------|-------------------------------------------------|-------------------------------------------|-------------|
|   | Solic<br>Inicie      | <b>itar reembols</b><br>a sua solicitaç         | <mark>o</mark><br>;ão de reembo           | lso.        |
|   | Valor<br>Cons        | r <mark>por evento</mark><br>ulte o valor por   | r evento individ                          | dual.       |
|   | Tabe<br>Cons         | <b>la de reembol</b><br>ulte a relação          | <mark>so</mark><br>dos valores de         | todos os    |
|   | Prévi<br>Reali       | i <mark>a de reembol</mark><br>ze a solicitação | <b>so</b><br>o de prévia de               | reembolso   |
|   | Lista<br>Cons        | <b>r prévia</b><br>ulte o status da             | as prévias já s                           | olicitadas. |
|   | Regra                | <b>as de reembo</b><br>ulte todas as re         | <b>lso</b><br>egras para sol              | icitar reem |
| ( | <b>FAQ</b><br>Verifi | - Perguntas fi<br>que as respost                | r <mark>equentes</mark><br>as para as dúv | vidas mais  |
|   |                      |                                                 |                                           |             |

ados. eventos. 0.

nbolso.

s frequentes.

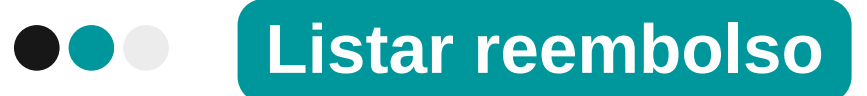

| Reembolso                 | Home → Beneficiáf             | RIO $\rightarrow$ LISTA DE REEM | MBOLSO                      |                              |                       |    |
|---------------------------|-------------------------------|---------------------------------|-----------------------------|------------------------------|-----------------------|----|
| <b>Q</b> Listar reembolso | Data da Solicitação (Inicial) |                                 | Data da Solicitação (Final) |                              | Nome do Bene<br>Todos |    |
|                           | Situação da Guia<br>Todos     |                                 | ~                           | Pedido<br>Selecione o Pedido | •                     | QF |
|                           | Data<br>Solicitação           | Pedido                          | Beneficiário                |                              | Prestador             |    |
|                           |                               |                                 |                             |                              |                       |    |

Em "Listar reembolso", preencha os campos "Data da solicitação" (Inicial e final), o nome do beneficiário, a situação da guia e o número do pedido. Depois clique em "Pesquisar". O status do seu reembolso será listado na parte inferior da tela.

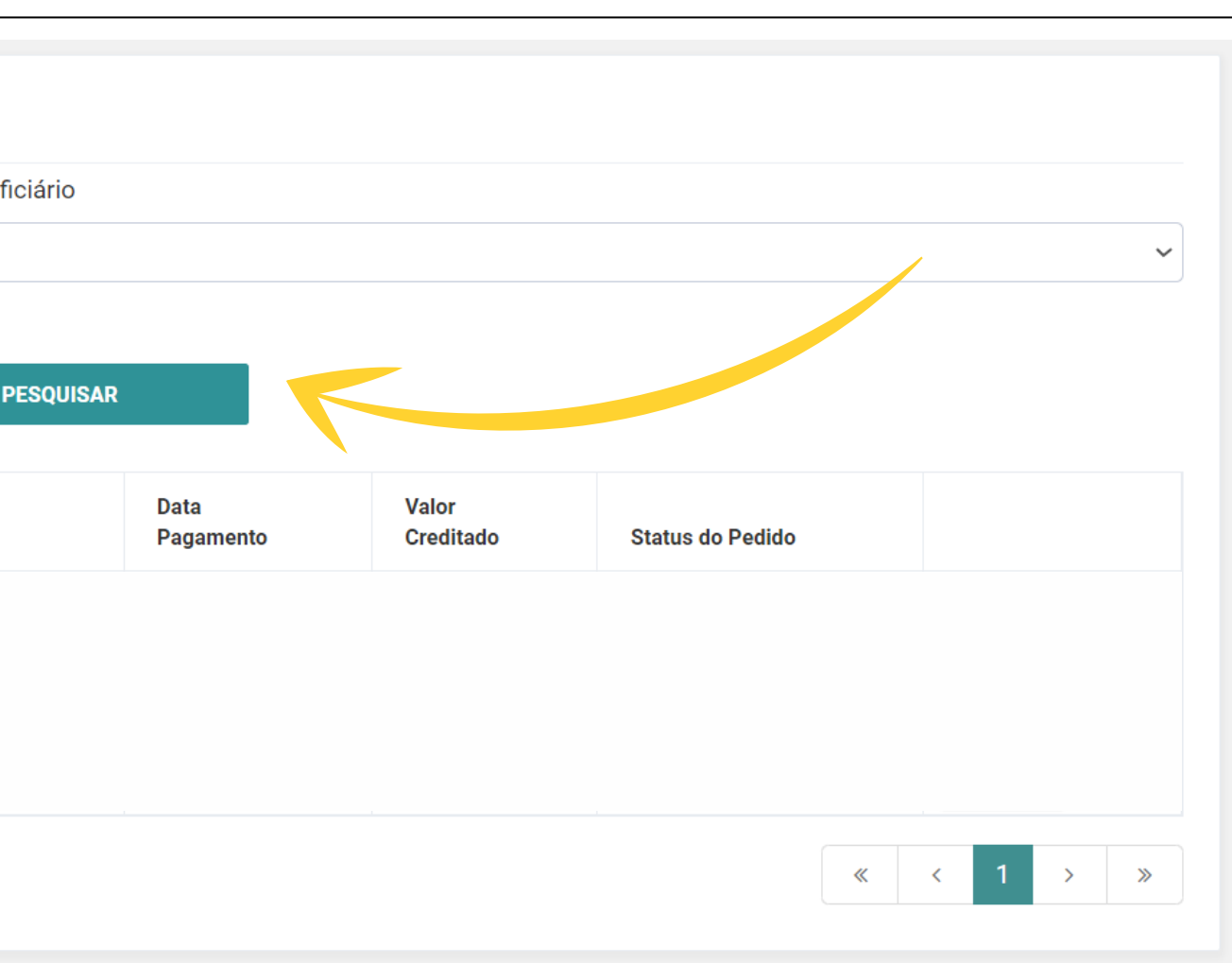

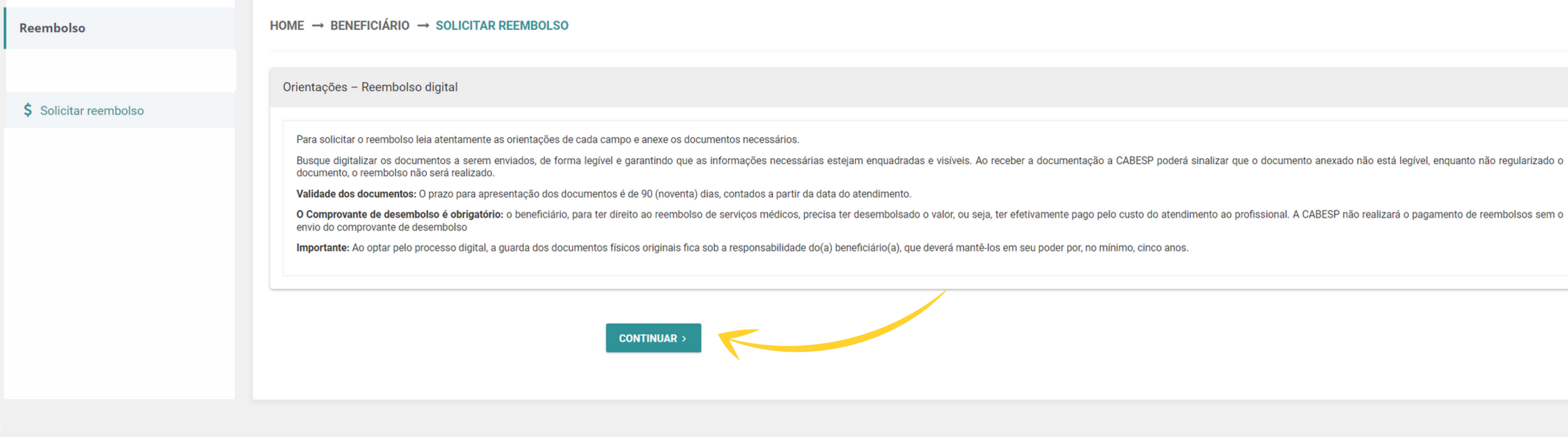

### Em "Solicitar reembolso", leia as orientações do reembolso digital e em seguida clique em "Continuar".

| Reembolso              | HOME → BENEFICIÁRIO → SOLICITAR REEMBOLSO                                                                                                    |
|------------------------|----------------------------------------------------------------------------------------------------|
|                        | Termo de adesão e responsabilidade de reembolso online                                                                                                    |
| \$ Solicitar reembolso | Leia o termo a seguir antes de prosseguir com a sua solicitação.                                                                                                    |
|                        | Ao utilizar o canal de solicitação de reembolso online, o(a) beneficiário(a) ou seu(sua) responsável legal ou financeiro(a) concorda e com os seguintes termos e s<br>Todas as informações fornecidas no momento da solicitação do reembolso são verdadeiras e atualizadas;<br>A conta corrente ou poupança indicada é de responsabilidade do titular/beneficiário, portanto, certifique-se de manter seus dados atualizados;<br>Com o aceite do termo 100% digital, não se faz necessário o envio do documento original, sendo realizado todo o processo digitalmente. O prazo para apresentação<br>O reembolso será analisado mediante a apresentação dos documentos obrigatórios e conforme as normas previstas no regulamento da CABESP;<br>A solicitação de reembolso com a apresentação de recibos desmembrados para o mesmo evento, evento não ocorrido ou diverso do efetivamente realizado, ser<br>conforme previsto no artigo 18, Parágrafo único, inciso I da RN 195/06 da ANS, além das medidas cíveis e criminais que poderão ser adotadas;<br>No portal www.cabesp.com.br está disponível uma área com conteúdos sobre todos os tipos de fraudes e suas consequências. Portal CABESP > Nossos Planos<br>E assim, por estar de acordo, confirmo e opto por aderir aos presentes termos.<br>IMPORTANTE<br>No espaço de "Reembolso", a CABESP disponibiliza o botão "Consultar Reembolso" para que você acompanhe o status da sua solicitação de reembolso.<br>Dessa forma, é possível visualizar online todas as fases do seu pedido: Recebido; Em análise; Pagamento Efetuado ou Devolvido. |
|                        | Nos casos em que a sua solicitação estiver com o status Devolvido, verifique a mensagem apresentada, clicando sobre o número da sua solicitação.         Aceito aos termos          VOLTAR                                                                                                    |
|                        |                                                                                                    |

Leia o **"Termo de adesão e responsabilidade de reembolso online"**, clique em **"Aceito aos termos"** e em seguida em **"Continuar".** 

se responsabiliza por eles: ção dos documentos é de 90 dias, contados a partir da data do atendimento; erá considerada fraude e não haverá pagamento, sem prejuízo da possibilidade de exclusão do contrato supracitado, s > Plano CABESP > Prevenção à Fraude.

| Reembolso                                                          | HOME → BENEFICIÁRIO → SOLICITAR REEMBOLSO                                                                                                    |                                                                                                    |
|--------------------------------------------------------------------|----------------------------------------------------------------------------------------------------|----------------------------------------------------------------------------------------------------|
|                                                                    | Beneficiário                                                                                                    |                                                                                                    |
| \$ Solicitar reembolso                                             | Selecione o beneficiário atendido       1         Antonio Moreira       - Número da Carteira: 000.000.000         Elisabete Moreira       - Número da Carteira: 000.000.000 | Verifique seus dados cadastrais.Mantenha-os <b>atualizados</b> para prosseguir com seu pedido de reembolso.          DADOS CADASTRAIS       DADOS DE PAGAMENTOS         2       3 |
|                                                                    | < VOLTAR CONTINUAR > 4                                                                                                    |                                                                                                    |
|                                                                    |                                                                                                    |                                                                                                    |
| <ol> <li>Selecione</li> <li>Sempre q</li> </ol>                    | e o <b>beneficiário atendido.</b><br>Jue possível, verifique os seus <b>dados cadastrais</b> e mantenh                                                                      | a-os atualizados.                                                                                                    |
| <ol> <li>Selecione</li> <li>Sempre q</li> <li>Os seus q</li> </ol> | e o <b>beneficiário atendido.</b><br>jue possível, verifique os seus <b>dados cadastrais</b> e mantenh<br><b>dados de pagamento</b> devem estar atualizados para que o v    | a-os atualizados.<br>valor do seu reembolso seja realizado com sucesso.                                                                                                    |

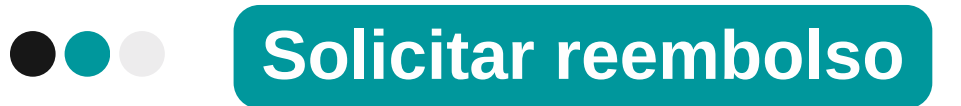

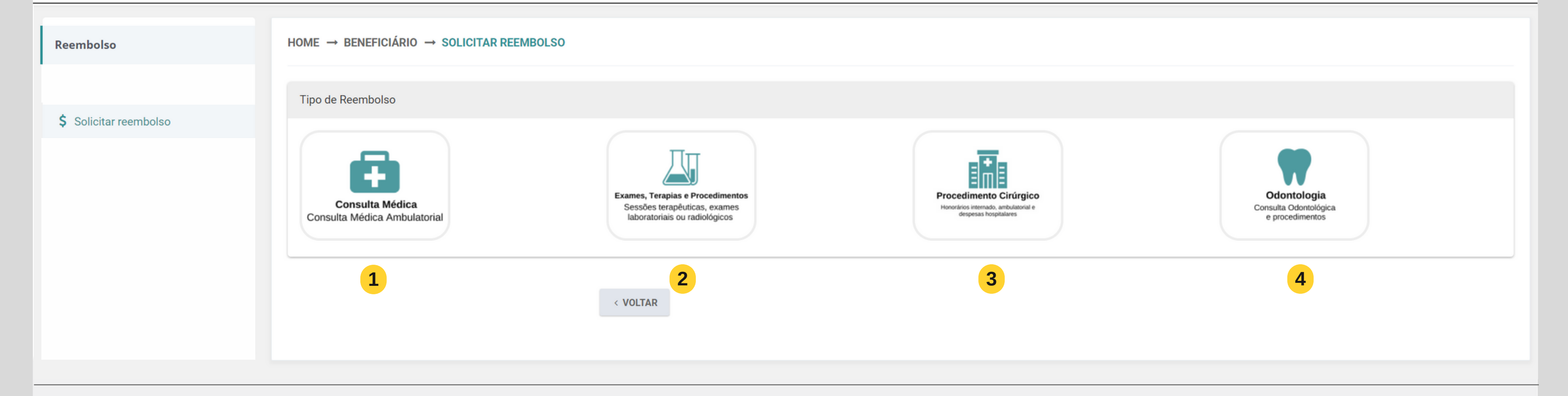

Na sequência uma tela com quatro opções de botões será disponibilizada. Clique no botão que corresponda ao procedimento da sua solicitação de reembolso.

- 1 **Consulta Médica -** Consulta Médica Ambulatorial
- 2 Exames, Terapias e Procedimentos - Sessões terapêuticas, exames laboratoriais ou radiológicos
- Procedimento Cirúrgico Honorários internado, ambulatorial e despesas hospitalares 3
- **Odontologia -** Consulta Odontológica e procedimentos (4)

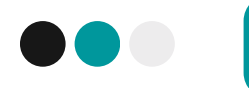

| Reembolso           | HOME → BENEFICIÁRIO → SOLICITAR REEMBOLSO                                                                                                    |                                        |
|---------------------|----------------------------------------------------------------------------------------------------|----------------------------------------|
|                     | Consulta                                                                                                    |                                        |
| Solicitar reembolso | Procedimento                                                                                                    | Especialidade                          |
|                     | Clique e selecione o procedimento realizado.                                                                                                    | Clique e selecio                       |
|                     | Data de atendimento                                                                                                    | Valor Solicitado                       |
|                     | Insira aqui a (s) data (s) de atendimento.                                                                                                    | Insira aqui o valor total do documento |
|                     |                                                                                                    | 0                                      |
|                     | Número da autorização                                                                                                    |                                        |
|                     | Insira aqui o número da autorização emitida para a realização da sua consulta.                                                                                                    | <b>~</b>                               |
|                     | <b>Observação:</b> caso possua uma autorização, informe-a neste campo.<br><b>Atenção:</b> caso necessário incluir materiais e medicamentos em seu reembolso, a opção para registrá-los es<br>próxima página. | stará disponível na                    |
|                     | < VOLTAR CONTINUAR >                                                                                                    |                                        |

Para cada botão escolhido uma nova tela será aberta, como no botão de exemplo acima ("Consulta Médica"). Preencha os campos e clique em **"Continuar".** 

one a especialidade.

 $\nabla$ 

de reembolso.

| Reembolso              | Materiais e Medicamentos                                                                     |                                                                       |                                                 |
|------------------------|----------------------------------------------------------------------------------------------|-----------------------------------------------------------------------|-------------------------------------------------|
| \$ Solicitar reembolso | Deseja informar materiais e medicamer                                                        | ntos?                                                                 |                                                 |
|                        | Preencha os itens que correspondem a<br>Importante: para habilitar o preenchime<br>Materiaia | sua solicitação.<br>ento de cada campo necessário, clique no quadrado | à esquerda de cada botão.                       |
|                        |                                                                                              | •                                                                     |                                                 |
|                        | Medicamentos                                                                                 |                                                                       | Também é possível in<br>documento de reembolso. |
|                        |                                                                                              | 0                                                                     | "Continuar". Caso não te                        |
|                        | Diária                                                                                       |                                                                       | "Continuar".                                    |
|                        |                                                                                              |                                                                       |                                                 |
|                        | Taxas                                                                                        |                                                                       |                                                 |
|                        | Remoção                                                                                      |                                                                       |                                                 |
|                        |                                                                                              | •                                                                     |                                                 |
|                        |                                                                                              |                                                                       |                                                 |
|                        |                                                                                              | < VOLTAR CONTINU                                                      | IAR >                                           |

nformar **materiais e medicamento**s listados no . Clique em **"Sim"** e após o preenchimento, clique em enha itens a declarar, clique em **"Não"** e em seguida

|  | Solicitar reembolso |
|--|---------------------|
|--|---------------------|

| Reembolso              | HOME → BENEFICIÁRIO → SOLICITAR REEMBOLSO                                                                                                    |
|------------------------|----------------------------------------------------------------------------------------------------|
|                        |                                                                                                    |
|                        | Nota Fiscal / Recibo                                                                                                    |
| \$ Solicitar reembolso | No campo a seguir, insira o CPF ou CNPJ do prestador de serviço. Se digitado corretamente, o nome do prestador cadastrado aparecerá na tela seque<br>informações para cadastro. |
|                        | Informe qual tipo de documento:                                                                                                    |
|                        | Nota Fiscal Recibo                                                                                                    |
|                        |                                                                                                    |
|                        | < VOLTAR CONFIRMAR SOLICITAÇÃO ✔                                                                                                    |
|                        |                                                                                                    |

Na sequência informe o tipo de documento que será utilizado para preenchimento das informações: Nota Fiscal ou Recibo.

uencial. Caso sejam digitados os dados de um novo prestador, outra tela será aberta para o preenchimento das

| Reembolso              | HOME → BENEFICIÁRIO → SOLICITAR REEMBOLSO                                                                                                    |                                                    |                                         |                                |                                              |
|------------------------|----------------------------------------------------------------------------------------------------|----------------------------------------------------|-----------------------------------------|--------------------------------|----------------------------------------------|
| \$ Solicitar reembolso | Nota Fiscal / Recibo<br>No campo a seguir, insira o CPF ou CNPJ do prestador de serviço. Se digitado d<br>Informe qual tipo de documento:<br>Nota Fiscal Recibo<br>CNPJ ou CPF do Prestador de Serviço<br>Número da Nota Fiscal                                             | corretamente, o nome do p<br>Data de emissão da No | restador cadastrado aparec<br>Prestador | erá na tela sequencial. Caso : | sejam digitados os da<br>Valor da Nota Fisca |
|                        | ■<br>Documentos       ANEXE NOTA FISCAL OU RECIBO      Olimite para envio de arquivos é de até 10MBs.     Nas extensões: JPG, JPEG, PNG, PDF      ANEXE COMPROVANTE DE PAGAMENTO      Olimite para envio de arquivos é de até 10MBs.     Nas extensões: JPG, JPEG, PNG, PDF | < VOLTAR CONFI                                     | RMAR SOLICITAÇÃO 🗸                      |                                |                                              |

Preencha os campos e anexe os documentos necessários, atentando-se aos formatos disponíveis e tamanho do arquivo. Depois clique em "Confirmar solicitação".

ados de um novo prestador, outra tela será aberta para o preenchimento das informações para cadastro.

Código de verificação da N.F.

IMPORTANTE: o Código de Verificação é um campo próprio dentro da nota, composto por uma sequência alfanumérica, geralmente localizado próximo ao número da Nota Fiscal.

| Solicitar reembolso    |                                                                                                    |
|------------------------|----------------------------------------------------------------------------------------------------|
| Reembolso              | HOME → BENEFICIÁRIO → PEDIDO FINALIZADO                                                                                     |
| \$ Solicitar reembolso | Pedido Finalizado!<br>Para acompanhar o status do reembolso clique no botão "Listar reembolso" no menu vertical à esquerda. |
|                        | Protocolo  O0000002024                                                                                                    |
|                        | VOLTAR Q VISUALIZAR PEDIDO                                                                                                  |
|                        |                                                                                                    |

Pronto! Seu pedido foi realizado com sucesso. Clique no botão "Visualizar pedido" e faça o download do PDF com as informações da sua solicitação.

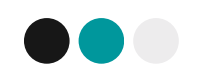

## IMPORTANTE

As instruções do botão **"Solicitar reembolso"** foram ilustradas nas páginas anteriores com o exemplo do **botão "Consulta Médica".** a partir da escolha de outros botões de procedimento médico e odontológico, **os campos de preenchimento podem variar de um botão para outro**, seguindo as especifidades de cada procedimento. Por isso, fique atento a cada etapa durante a solicitação do reembolso.